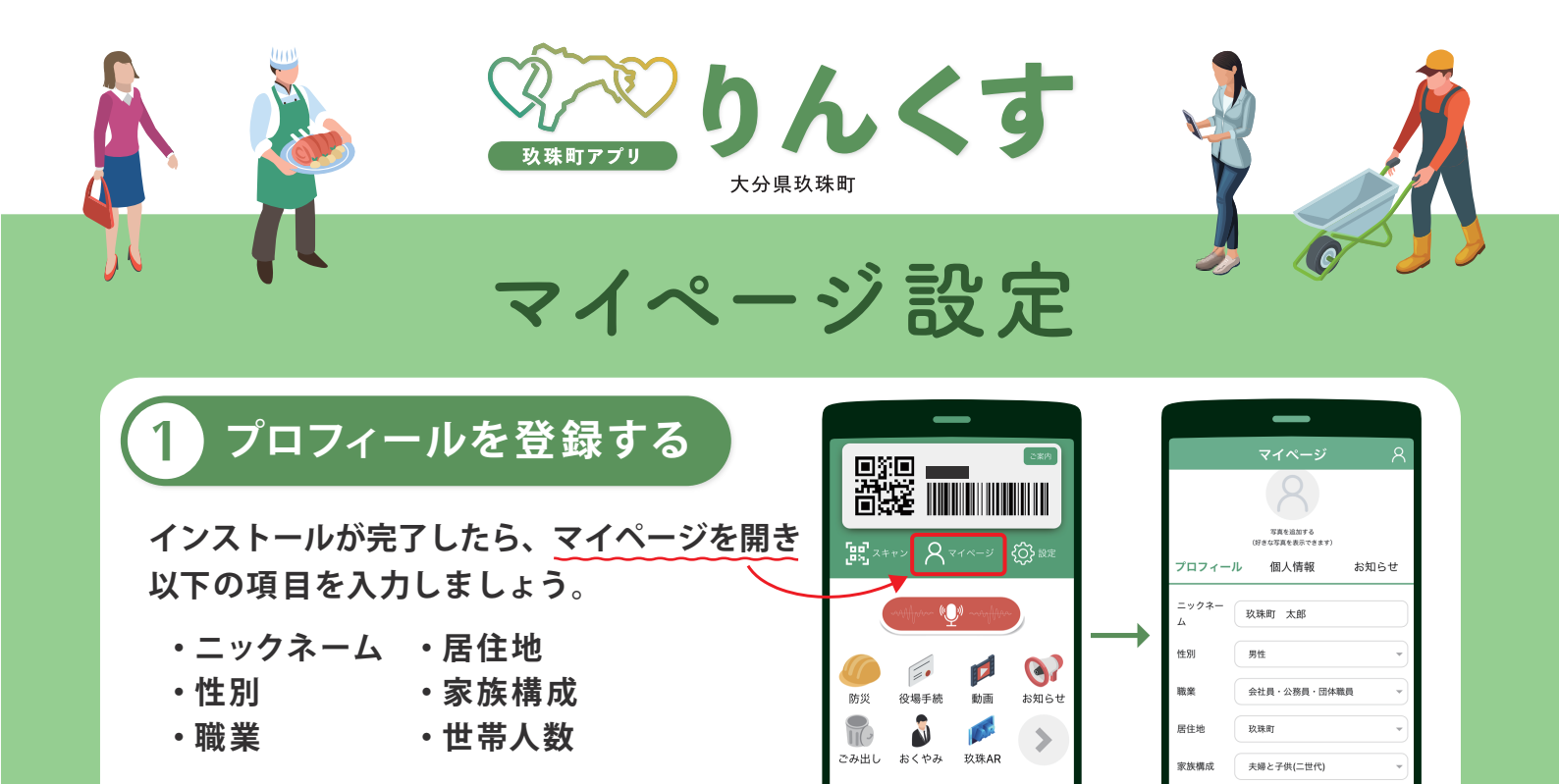

Message from Mayor 宿利町長からの 動画メッセージ

## 2 Push通知項目選択

マイページの下部では通知の設定ができます。

興味のある項目を選択(複数選択可)しておくと、 皆様の生活に合わせた便利な情報が アプリより届くようになります。

| _                    |           |
|----------------------|-----------|
| マイページ 8              |           |
| 知りたい情報 Push通知(複数選択可) |           |
| 防災                   | イベント      |
| 町長より                 | 文化・スポーツ   |
| 観光                   | 子育て       |
| 医療介護                 | おくやみ (弔事) |
| 議会                   | その他       |

世帯人教

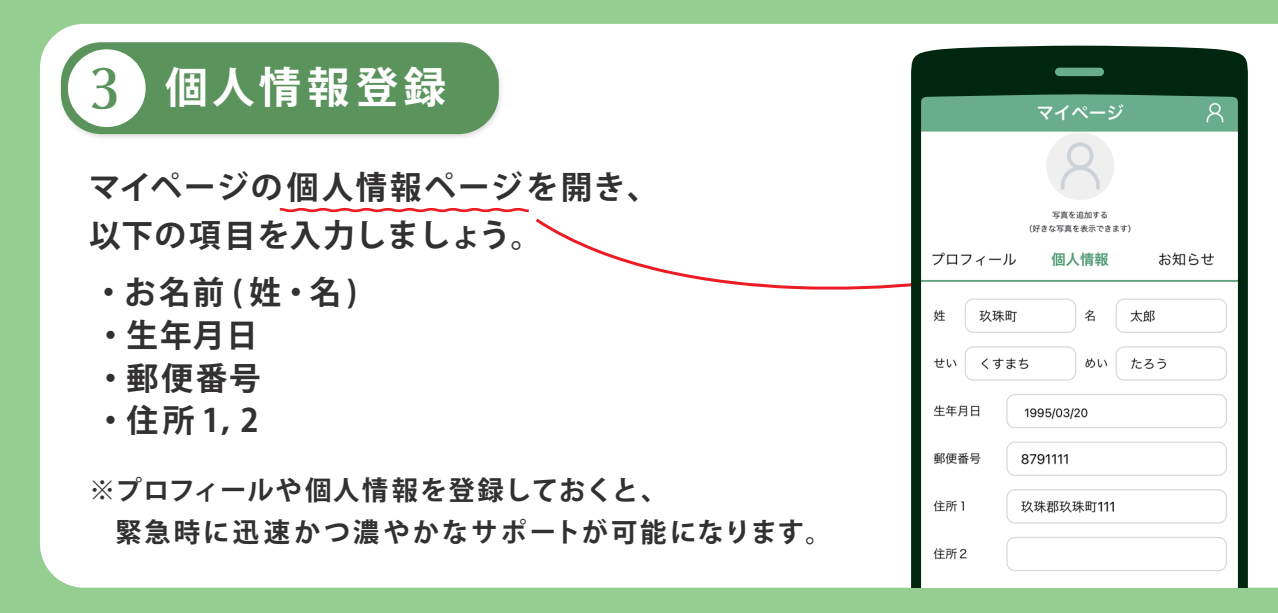

ありがとうございます。マイページ設定はこれにて完了です。